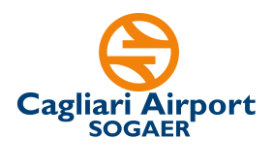

#### AVVISO PER LA COSTITUZIONE DI UN ELENCO DI IDONEI AL RUOLO DI ADDETTI AL CONTROLLO DI GESTIONE <u>(Codice di riferimento 66692-CA)</u>

# FAQ – Aggiornate al 19/05/2025

#### 1. Che modulistica occorre utilizzare per candidarsi alla selezione?

Come indicato all'art. 5 dell'Avviso di riferimento, la candidatura avviene, **a pena di esclusione**, attraverso la compilazione e successivo caricamento nella piattaforma Unimpiego del *Modulo di domanda di partecipazione*, reso ai sensi del DPR n. 445/2000, scaricabile dal sito istituzionale della So.G.Aer. S.p.A al link <u>http://www.sogaer.it/it/societa-trasparente/selezione-del-personale/avvisi-di-selezione</u>.

Questo modulo contiene la domanda, le dichiarazioni sul possesso dei requisiti e la griglia in cui inserire i titoli di studio e professionali che <u>sostituiscono il proprio CV</u>.

Una volta compilato il modulo di domanda, occorre stamparlo, firmarlo e trasformarlo in file PDF <u>inserendo come ultima pagina il proprio documento di identità.</u>

È parte integrante ed essenziale del *Modulo di domanda di partecipazione* la copia del documento di identità che dovrà essere integrata come ultima pagina del modulo stesso. La mancata sottoscrizione con firma del Modulo di domanda a cura del candidato è causa

<u>di esclusione dalla selezione.</u>

#### 2. Ho inserito un allegato sbagliato nella piattaforma, cosa posso fare?

Sino alla scadenza dei termini di candidatura, è possibile inserire un nuovo allegato. Sarà quindi necessario effettuare il login sul portale Unimpiego con le proprie credenziali e allegare, nella sezione "interessi" del FORM, il modulo di domanda di partecipazione cliccando il tasto "Allega CV".

Ai fini della selezione, sarà preso in considerazione il modulo di domanda più recente.

#### 3. Posso candidarmi inviando solo il CV?

No, come indicato nell'apposito Avviso, l'unica modalità ammessa è quella che prevede l'utilizzo del modulo di domanda di partecipazione da scaricare al link http://www.sogaer.it/it/societa-trasparente/selezione-del-personale/avvisi-di-selezione.

#### 4. Come si partecipa alla selezione?

Per partecipare alla selezione è necessario completare i passaggi di seguito sintetizzati:

#### 1) Download e compilazione Modulo di domanda di partecipazione

La candidatura avviene, **a pena di esclusione**, attraverso la compilazione e successivo caricamento nella piattaforma Unimpiego di un unico modulo di domanda di partecipazione, reso ai sensi del DPR n. 445/2000, scaricabile dal sito istituzionale della So.G.Aer.S.p.A al <u>http://www.sogaer.it/it/societa-trasparente/selezione-del-personale/avvisi-di-selezione</u>. Questo modulo contiene la domanda, le dichiarazioni sul possesso dei requisiti e la griglia in cui inserire i titoli di studio e professionali.

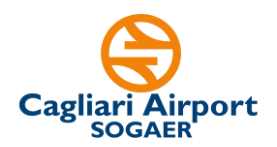

Il candidato deve, quindi, scaricare il predetto *Modulo di domanda di partecipazione*, compilarlo nelle sue diverse sezioni, firmarlo e convertirlo in PDF.

Il mancato inserimento nell'ultima pagina del Modulo di domanda di partecipazione della copia del documento di identità è causa di esclusione dalla selezione.

Il modulo di domanda, una volta compilato e completato il passaggio di cui al successivo punto **2**), dovrà essere caricato nella piattaforma Unimpiego secondo quanto dettagliato al successivo punto **3**) del presente articolo.

## 2) Compilazione FORM Online

Il candidato deve quindi collegarsi alla piattaforma Unimpiego al seguente link

#### www.unimpiego.it/selezioniSogaer

effettuato il collegamento alla pagina web, il candidato dovrà selezionare dall'elenco delle selezioni So.G.Aer. S.p.A. l'annuncio relativo al profilo di *"Addetto al controllo di gestione (rif.66692-CA)"*, accedendo così alla sezione dedicata.

All'interno della pagina web dedicata al profilo di *"Addetto al controllo di gestione (rif.*66692-*CA)"*, il candidato dovrà cliccare sull'icona blu "*Inserisci il tuo CV*" per accedere al FORM Online. Il FORM Online, suddiviso in diverse sezioni (*dati anagrafici - altre notizie personali - percorso scolastico - percorso professionale - interessi*;), dovrà essere compilato con i dati richiesti.

Nella sezione *"Interessi"* dovrà essere caricato il Modulo di domanda di partecipazione seguendo le modalità e le indicazioni riportate al punto **3**).

## *3)* Caricamento Modulo domanda di partecipazione

All'interno del FORM Online, una volta compilate le sezioni *dati anagrafici - altre notizie personali - percorso scolastico - percorso professionale -* il candidato dovrà procedere con il caricamento del Modulo domanda di partecipazione, menzionato nel punto 1), nella sezione *interessi*. Lo stesso Modulo dovrà essere stato precedentemente compilato in tutte le sue parti, firmato e dovrà comprendere, a pena di esclusione, come ultima pagina copia del documento di identità.

In particolare, il Modulo di domanda di partecipazione, **a pena di esclusione**, andrà caricato nella sezione *"Interessi*" del FORM Online, alla voce *"Allega CV"*, cliccando sul tasto *"Scegli file"*. <u>Il Modulo domanda di partecipazione scaricato dal portale SOGAER sostituisce il CV che non è richiesto.</u>

Si precisa che il Modulo domanda di partecipazione in PDF, per essere accettato dal sistema, <u>non dovrà superare la dimensione di **3 MB (Megabyte)**</u>. Nessun altro documento sarà preso in considerazione ai fini della presente selezione.

Il mancato caricamento del Modulo domanda di partecipazione determinerà l'automatica esclusione della candidatura.

## 5. Occorre allegare il proprio CV?

No. Occorre allegare esclusivamente il modulo di domanda indicato nell'Avviso al cui interno, nella specifica griglia, andrà inserito il proprio CV secondo uno schema uniforme per tutti i candidati.

Pertanto, tutti i titoli di studio e professionali andranno riportati nel citato modulo. Non è possibile allegare altra documentazione.

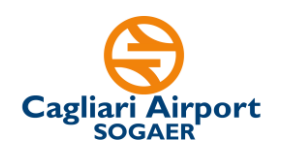

#### 6. Dove va allegato il documento di identità?

Come indicato nell'Avviso, il documento di identità dovrà essere inserito come ultima pagina del modulo di domanda compilato, stampato e firmato. Va quindi predisposto un unico file in formato pdf che comprende il citato modulo di domanda (con i dati, le dichiarazioni, i titoli, e il CV riportato nella specifica griglia) e il documento di identità.

Si ricorda che tale fine non deve superare i 3MB.

# 7. <u>Posso presentare la mia canditura anche per più profili professionali tra quelli indicati nella pagina dedicata alle selezioni Sogaer?</u>

Sì, è possibile candidarsi a più profili. Sarà necessario, per ogni profilo professionale, presentare apposita candidatura come specificato nella FAQ 4 e come meglio dettagliato nell'avviso di riferimento.

# 8. <u>Risulto già iscritto alla piattaforma Unimpiego. Come posso candidarmi e caricare il Modulo di domanda di partecipazione per i nuovi Avvisi Sogaer?</u>

Se il candidato risulta già iscritto alla piattaforma Unimpiego, dovrà preventivamente aggiornare il proprio profilo, per poi procedere all'invio della propria candidatura. Nel dettaglio, sarà necessario effettuare i seguenti passaggi:

- Accedere al link www.unimpiego.it;
- Effettuare il login, con le proprie credenziali, attraverso la finestra in alto a destra;
- Una volta loggato, <u>cliccare sull'icona "inserisci o aggiorna il tuo CV"</u> (icona in arancione, in alto a sinistra);
  - In questa area personale:
    - Sarà necessario compilare la sezione sul trattamento dei dati personali;
    - Nella sezione "Interessi", il candidato <u>deve caricare il modulo di</u> <u>domanda di partecipazione</u> del profilo di interesse precedentemente compilato in tutte le sue parti e completo di documento di identità secondo le indicazioni dell'Avviso.
- Una volta aggiornata la propria area personale e caricato il previsto modulo di partecipazione nella sezione "*interessi*", il candidato si collega alla pagina dedicata <u>www.unimpiego.it/selezioniSogaer</u> e, cliccando nel profilo di "*Addetto al controllo di gestione (rif.66692-CA)*", entrerà nella sezione per l'inoltro della candidatura
- Avendo già precedentemente aggiornato l'area personale e caricato l'apposito Modulo di domanda di partecipazione, il candidato dovrà semplicemente premere sull'icona in blu "Invia la tua candidatura".

#### 9. <u>Come posso presentare la mia candidatura a più profili?</u>

Il candidato dovrà presentare una candidatura per ogni singolo profilo.

Il candidato, a seguito della prima candidatura, risulterà già iscritto alla piattaforma Unimpiego.

Al fine, quindi, di presentare una nuova candidatura per un profilo diverso dal primo, una volta effettuato il login, il candidato <u>dovrà preventivamente aggiornare la propria pagina</u> <u>personale</u> come descritto nella precedente FAQ 8. In particolare, cliccando sull'icona "inserisci o aggiorna il tuo CV" (icona in arancione, in alto a sinistra), andrà caricato nella

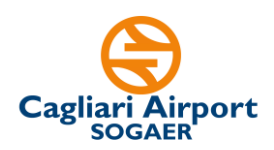

sezione "**Interessi**" dell'area personale <u>il modulo di domanda di partecipazione</u> del profilo professionale per cui si intende inviare la nuova candidatura.

Una volta effettuato questo aggiornamento, nella pagina dedicata al profilo professionale per cui si sta presentando la nuova candidatura, il candidato dovrà semplicemente cliccare sull'icona in blu "**Invia la tua candidatura**".